## FARSI

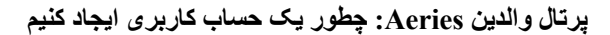

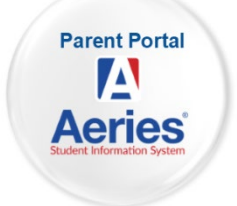

با مدرسه دانش آموز خود تماس بگیرید و آدرس ایمیل خود را به دفتری که حساب شما را ایجاد میکند ارائه دهید. (با همین روش میتوانید دانش آموزان بیشتری را به حساب خود اضافه کنید.)

پس از ایجاد حساب خود، ایمیلی مشابه ایمیل زیر دریافت خواهید کرد.

قسمت های مهم قابل توجه:

- URL وبسایتی که از طریق آن وارد پرتال والدین می شوید [https://parent.twinriversusd.org]
  - نام کاربری نام کاربری دائمی شما برای ورود به پرتال والدین
  - گذرواژه گذرواژه موقتی که در اولین ورود از شما خواسته می شود آن را تغییر دهید

| <b>D 0 1 2 0 4 .</b>                                                                                                    |  |  |  |
|----------------------------------------------------------------------------------------------------|--|--|--|
| Twin Rivers Aeries Parent Portal Account Created Inbox ×                                                                            |  |  |  |
| aeries@twinriversusd.org<br>to me 👻                                                                                                 |  |  |  |
| Dear Test Test:                                                                                                    |  |  |  |
| Welcome to the Twin Rivers Aeries Parent Portal, an amazing way to stay engaged with Demo Test Student's progress!                  |  |  |  |
| You can use this tool to monitor grades, attendance, class schedule and also communicate with your student's teacher and principal. |  |  |  |
| Here is your login information:                                                                                                    |  |  |  |
| URL: https://aeries.twinriversusd.org/parent<br>Username:<br>Password: J9C588QK                                                     |  |  |  |
| NOTE: We suggest you download the Aeries Portal app on your phone for the best experience.                                          |  |  |  |
| Android Mobile App: <u>Click Here to Download</u><br>iPhone Mobile App: <u>Click Here to Download</u>                               |  |  |  |
| Thank you,                                                                                                    |  |  |  |
| Twin Rivers Unified School District                                                                                                 |  |  |  |
|                                                                                                    |  |  |  |
| Reply Forward                                                                                                    |  |  |  |

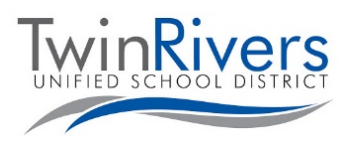

## Visit the Distance Learning for Families webpage [http://www.bit.ly/TwinRiversFamilies] for information on the TRUSD Apps Portal, Google Classroom, Aeries Parent Portal, and Student Chromebooks.

- به URL ار انه شده بروید و وارد حساب کاربری خود شوید
- لطفا توجه کنید اگر به بازنشانی گذرواژه خود نیاز داشتید، به این صفحه مراجعه کنید و بر لینک گذرواژه خود را فراموش کرده لید؟ کلیک کنید.

| Twin Rivers Unified School District         |                                       |  |                                   |
|---------------------------------------------|---------------------------------------|--|-----------------------------------|
|                                             | English 💌                             |  |                                   |
|                                             | Aeries<br>Student Information System  |  |                                   |
|                                             | Email                                 |  |                                   |
| NEXT<br>Forgot Password? Create New Account |                                       |  |                                   |
|                                             |                                       |  | Get the Aeries Mobile Portal App! |
|                                             | GET IT ON<br>Get IT ON<br>Google Play |  |                                   |

در اولین ورود از شما خواسته میشود گذرواژه خود را تغییر دهید.

- گذرواژه دریافت شده در ایمیل خود را در قسمت گذرواژه قبلی وارد کرده و برای ایجاد گذرواژه جدید خود از قوانین سمت چپ پیروی کنید
  - برای ورود به پرتال پس از بازنشانی گذرواژه، روی داشبورد کلیک کنید

| You are required to change your password.<br>Please choose a new password.                                                                                            |                                              |  |  |
|----------------------------------------------------------------------------------------------------|----------------------------------------------|--|--|
| Your new password must follow these rules:<br>1. Must be at least 6 characters long.<br>2. Must contain at least one letter and one number.<br>3. Must be MixED CAse. | Change Your Aeries Password    Old Password: |  |  |

آیا سوالی دارید؟ خانوادههایی که یک حساب کاربری دارند و در هنگام ورود به سیستم و یا استفاده از این قابلیت با مشکل مواجه شدهاند، میتوانند با میز راهنمای TRUSD IT از طریق ایمیل <u>TechSupport@twinriversusd.org</u> و یا تماس با شماره (916) 566-7802، در روزهای دوشنبه - جمعه، 7 صبح - 5 عصر ارتباط برقرار کنند.

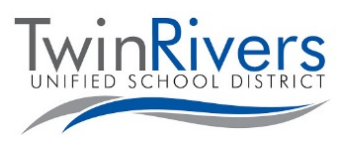

Visit the Distance Learning for Families webpage [http://www.bit.ly/TwinRiversFamilies] for information on the TRUSD Apps Portal, Google Classroom, Aeries Parent Portal, and Student Chromebooks.